# **Commonwealth of Massachusetts**

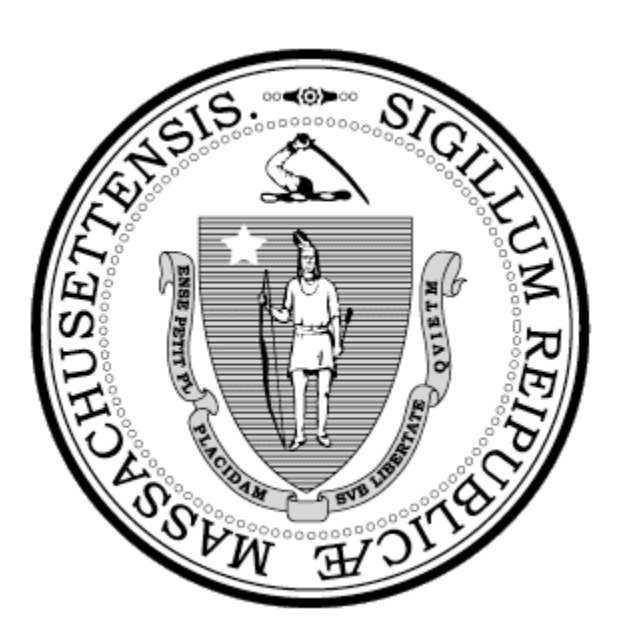

# Outside Vendor Computer Requirement and Connectivity Process

## **MDOR VPN Setup Procedures**

### Initial Setup:

Install Junos Pulse for windows client on your computer

(Windows Version)

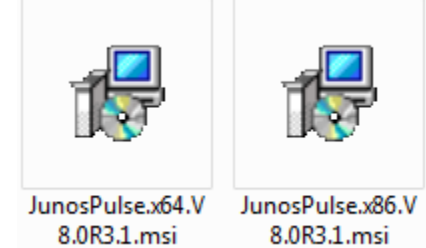

Open Pulse Secure Client Interface and create new connections... File > Connections > Add

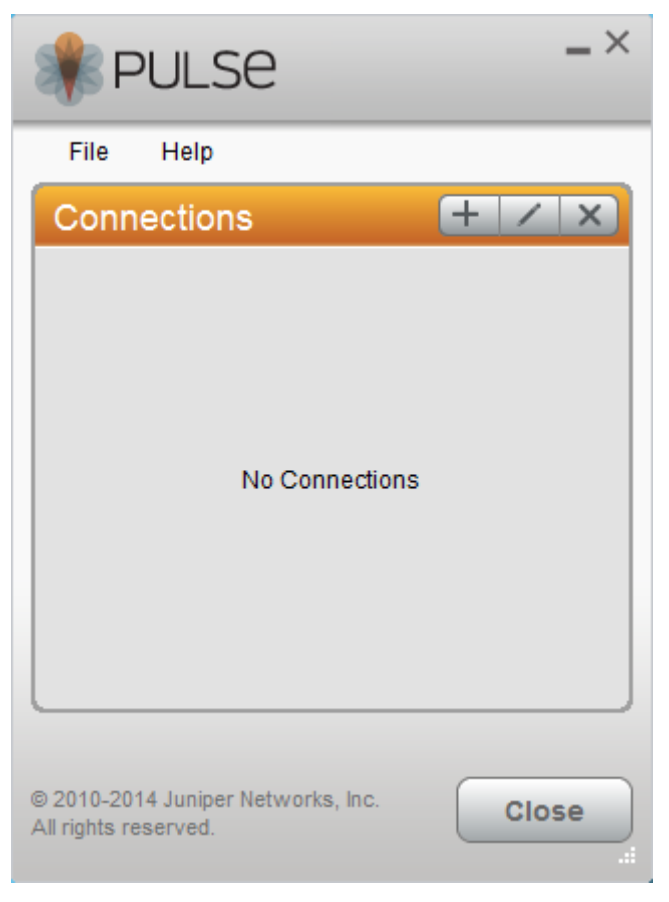

Enter a **Name** for the connection: **Vendor IPSEC** (Connection name can be anything you want) Enter a **URL** for the service: **juno.dor.state.ma.us/vendor/ipsec** 

Click the Add button to continue.

| Add Connection                    | × |
|-----------------------------------|---|
| Type:<br>UAC or SSL-VPN           | • |
| Na <u>m</u> e:                    |   |
| Vendor IPSEC                      |   |
| Server URL:                       |   |
| juno.dor.state.ma.us/vendor/ipsec |   |
| Connect Add Cancel                |   |

Click **Connect** on the newly created profile.

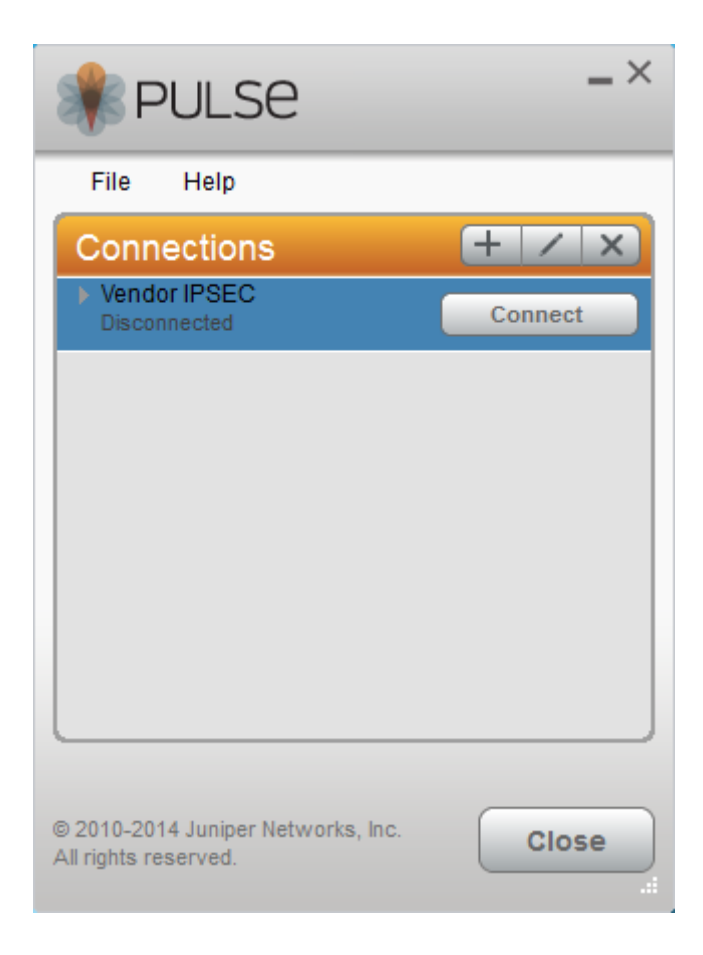

**Connecting**.... you will then be prompted for User Name and Passcode.

| RULSE                                                 | _ ×        |
|-------------------------------------------------------|------------|
| File Help                                             |            |
| Connections                                           | + / ×      |
| Vendor IPSEC     Connecting                           | Cancel     |
|                                                       |            |
|                                                       |            |
|                                                       |            |
|                                                       |            |
|                                                       |            |
| © 2010-2014 Juniper Networks,<br>All rights reserved. | Inc. Close |

User Name: Your Active Directory Username Passcode: RSA Pin and Token Code

Click on Connect

| RULSE                                  |
|----------------------------------------|
| Connect to: Vendor IPSEC<br>User Name: |
| Please enter your passcode:            |
| Connect Cancel                         |

You have now successfully connected to the MDOR Internal Network

| RULSE                                                      | _ ×        |
|------------------------------------------------------------|------------|
| File Help                                                  |            |
| Connections                                                | + / ×      |
| Vendor IPSEC     Connected                                 | Disconnect |
|                                                            |            |
|                                                            |            |
|                                                            |            |
|                                                            |            |
|                                                            |            |
|                                                            |            |
| © 2010-2014 Juniper Networks, Inc.<br>All rights reserved. | Close      |

Open Remote Desktop Connection

**Computer**: Enter your work computer's fully qualified domain name you're trying to remotely access in the form, [computer name].[domain]

EXAMPLE: If your computer is named DOR-123456, you would type DOR-123456.dorfsmain.ad.dor

Click on Connect

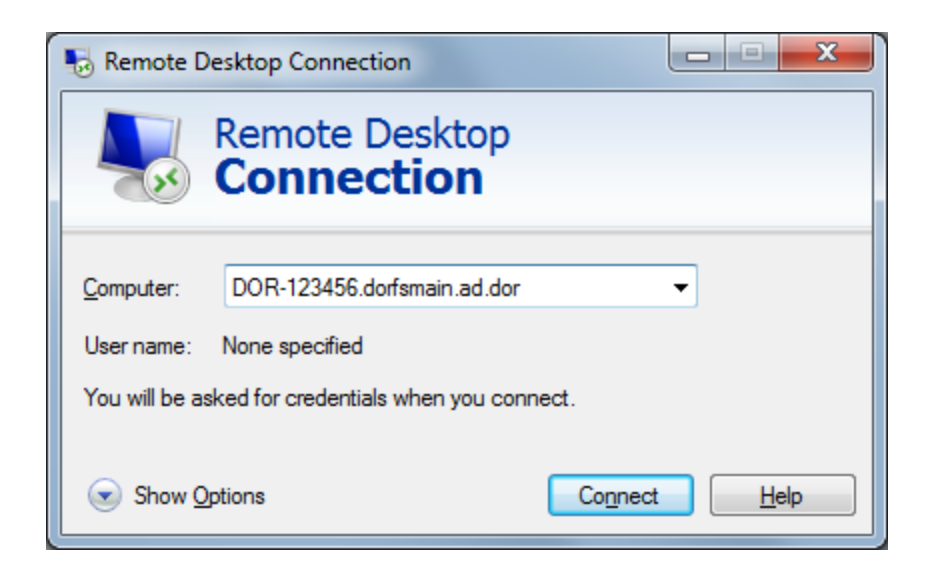

Enter your credentials at sign in, will connect you to the Remote Desktop where you can access the PC in your network. Use (DOMAIN\Username) logon format.

| Windows Security                                                       |
|------------------------------------------------------------------------|
| Enter your credentials<br>These credentials will be used to connect to |
| dorfsmain\<br>Password<br>Domain: dorfsmain                            |
| OK Cancel                                                              |

#### Read the disclaimer and click **OK**

| - | - Remote Desktop Connection |                                                                                                    |                                                                                                    |
|---|-----------------------------|----------------------------------------------------------------------------------------------------|----------------------------------------------------------------------------------------------------|
|   |                             |                                                                                                    |                                                                                                    |
|   |                             | WARNING: UNAUTHORIZED DISCLOSURE                                                                                                    |                                                                                                    |
|   |                             | THIS GOVERNMENT COMPUTER CONTAINS CONFIDENTIAL INFORMATION. You are prohibited from<br>accessing any confidential information without a legitimate business reason. This system is subject to<br>monitoring which may result in the acquisition, recording and analysis of all data communicated, transmitted,<br>processed or stored by a user. BY USING THIS SYSTEM YOU EXPRESSLY CONSENT TO SUCH MONITORING. |                                                                                                    |
|   |                             | Under G.L. c. 62C, Sec 21 and Sec. 21B, G.L. c. 62E and G.L. c. 119A, any unauthorized disclosure, inspection or<br>use of tax or child support information may subject DOR employees and contractors to criminal penalties,<br>dismissal from DOR employment or termination of a DOR contract.                                                                                                    | E                                                                                                    |
|   |                             | WARNING! BY ACCESSING AND USING THIS GOVERNMENT COMPUTER SYSTEM YOU ARE CONSENTING TO<br>SYSTEM MONITORING FOR LAW ENFORCEMENT AND OTHER PURPOSES. UNAUTHORIZED USE OF, OR<br>ACCESS TO, THIS COMPUTER SYSTEM MAY SUBJECT YOU TO CRIMINAL PROSECUTION AND PENALTIES.                                                                                                    |                                                                                                    |
|   |                             |                                                                                                    |                                                                                                    |
|   |                             | Οκ                                                                                                    |                                                                                                    |
|   |                             |                                                                                                    |                                                                                                    |
| • |                             | II                                                                                                    | E a construction of the second second s |

#### Login with your Active Directory Username and Password

#### Click on **OK**

| - Remote De | top Connection                                                                         |
|-------------|----------------------------------------------------------------------------------------|
|             |                                                                                        |
|             | Login to Windows<br>Massachusetts<br>Department of Revenue<br>Poerra                   |
|             | User Name:<br>Password:<br>Log on to: DORFSMAIN •                                      |
|             | Choose how to authenticate with OneSign  Password Pingerprint Did Token Proximity Card |
|             |                                                                                        |
|             |                                                                                        |
| (           |                                                                                        |

#### **Ending your Remote Desktop Session**

- Click the X found at the top center of your screen
- Click **OK** This will disconnect you from your remote connection with your host computer
- Please remember to disconnect from Junos Pulse client as well

#### **IMPORTANT:**

When connecting to MDOR VPN, locally you can't access the internet. However, your Wi-Fi stays connected.

~~~ End of Document ~~~